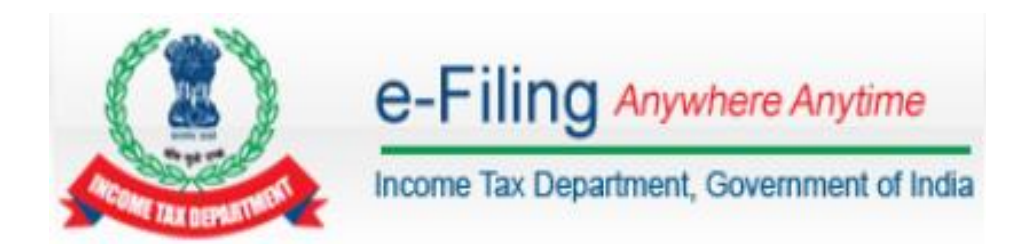

# **User Manual – Registration,**

# Upload & View – Form 61, Form 61B & Form 15CC

Version 2.0

# **Document Revision List**

Document Name: Registration, Upload & View Form 61, Form 61B & Form 15CC

## Version Number:

| Version | Date        | Version Details                  |
|---------|-------------|----------------------------------|
| V 1.0   | 24-Mar-2016 | Initial Release                  |
| V 2.0   | 26-May-2016 | Upload and view of Nil Statement |
|         |             |                                  |
|         |             |                                  |
|         |             |                                  |
|         |             |                                  |
|         |             |                                  |
|         |             |                                  |

# **Table of Contents**

| Introduction4                            |
|------------------------------------------|
| ITDREIN Services4                        |
| Steps to Generate ITDREIN4               |
| Steps to Add Authorised Person6          |
| Steps to Upload Forms9                   |
| Steps to Upload Nil Statement11          |
| Steps to View Forms                      |
| Steps to De-activate Authorised Person14 |
| Annexure 1:16                            |

# Introduction

Users who have already registered in e-Filing portal can use this functionality to generate ITDREIN (Income Tax Department Reporting Entity Identification Number) and upload certain forms in e-Filing portal using the generated ITDREIN.

XXXXXXXXX  $\rightarrow$  PAN or TAN of the reporting entity

- Y  $\rightarrow$  Code of Form Code
- Z  $\rightarrow$  Code of Reporting Entity Category for the Form Code

NNN  $\rightarrow$  Code of sequence number.

# **ITDREIN Services**

The below table provides the services available for ITDREIN Users.

| S.N | Services                  |
|-----|---------------------------|
| 1   | Upload and View Form 61   |
| 2   | Upload and View Form 61B  |
| 3   | Upload and View Form 15CC |

## Steps to Generate ITDREIN

Step 1 – Login to e-Filing portal using User ID, e-Filing Password and DOB/DOI.

**Step 2 –** Go to **My Account** →**Manage ITDREIN**.

Step 3 – To generate new ITDREIN click on the button "Generate New ITDREIN".

 Manage ITDREIN
 Form Name
 Reporting Entity Category
 CreatedDate

 No ITDREINs found
 Operate New ITDREIN
 Operate New ITDREIN

Generate New ITDREIN

**Step 4** – A Pop up with Form Type and Reporting Entity Category is displayed. Select the Form Type and Reporting Entity Category from the dropdown.

| Form Type*                 | Salart         |
|----------------------------|----------------|
| Reporting Entity Category* | Select         |
| Reporting Entity Category* | Select  Cancel |

**Step 5** – Based on the Form Type and Reporting Entity Category selected, the ITDREIN will be generated and the user will be able to upload and view the corresponding Form.

#### Step 6 – Click Generate ITDREIN button

**Step 7** – Success Message is displayed as shown below. User receives a confirmation email on successful **generation of ITDREIN** to the **registered Email ID**. An SMS is also sent to the **registered Mobile number**.

| 0 | ITDREIN generated successfully. To add authorised person click on the ITDREIN. |
|---|--------------------------------------------------------------------------------|
|   | OK                                                                             |
|   |                                                                                |

**Step 8** – On Successful Generation of ITDREIN, the screen is displayed as shown.

| Manag | e ITDREIN        |           |                           |             |
|-------|------------------|-----------|---------------------------|-------------|
| S.No. | ITDREIN          | Form Name | Reporting Entity Category | CreatedDate |
| 1     | PERAA8001A.AB224 | Form 61   | Banking company           | 10/03/2016  |
|       |                  | Genera    | ate New ITDREIN           |             |

**Note** – If the Form Type is FORM61B, than the below drop downs shall appear in Reporting entity category.

| Form Type*                     | FORM61B                                          |
|--------------------------------|--------------------------------------------------|
| Reporting Entity Category*     | Depository Instituti                             |
| 1                              | Additiona Depository Institution                 |
| GIIN :                         | Investment Entity<br>Specified Insurance Company |
| Reporting Entity Type :*       | Other                                            |
| Regulator Name :*              | Select                                           |
| Registration number (if any) : |                                                  |

Also, fill additional details like GIIN, Reporting Entity Type, Regulator Name, Registration Number and the details of Sponsored Entity or Trustee Documented Trust if applicable and Click on Generate ITDREIN.

The drop down list for Reporting entity type is available in Annexure 1.

| GIIN :                                              | XXXXXX.XXXXXXXXXXXXXXXXXXXXXXXXXXXXXXX |
|-----------------------------------------------------|----------------------------------------|
| Reporting Entity Type :*                            | Public Sector Bank 💌                   |
| Regulator Name :*                                   | RBI                                    |
| Registration number (if any) :                      | Select<br>RBI                          |
| Sponsored Entity or Trustee Documented              | SEBI<br>IRDA )                         |
| Name of Sponsored Entity or Trustee<br>Documented : | Others                                 |
| PAN:                                                |                                        |
| GIIN:                                               |                                        |
| Flat/Door/Building :                                |                                        |
| Road/Street :                                       |                                        |
| Area/Locality :                                     |                                        |
| Town/City/District :                                |                                        |
| Pincode :                                           |                                        |
| State :                                             | Select                                 |
| Country :                                           | Select                                 |

On click of Generate ITDREIN, below table shall be displayed.

| Manag | ige ITDREIN      |           |                           |             |
|-------|------------------|-----------|---------------------------|-------------|
| S.No. | ITDREIN          | Form Name | Reporting Entity Category | CreatedDate |
| 1     | PERPA3250Y.BD308 | Form 61B  | Depository Institution    | 24/05/2016  |
|       |                  | Genera    | ate New ITDREIN           |             |

## **Steps to Add Authorised Person**

Step 1 – Login to e-Filing portal using User ID, e-Filing Password and DOB.

#### **Step 2 –** Go to **My Account** →**Manage ITDREIN**.

**Step 3** – To add Authorised Person for the generated ITDREIN, click on the link provided in the **ITDREIN** Column.

| S.No. | ITDREIN          | Form Name | Reporting Entity Category | CreatedDate |
|-------|------------------|-----------|---------------------------|-------------|
| 1     | PERPA3250Y.BD308 | Form 61B  | Depository Institution    | 24/05/2016  |

#### Step 4 – Click on the button Add Authorised Person.

| Manag  | ge ITDREIN                |         |      |             |                  |              |                          |        |
|--------|---------------------------|---------|------|-------------|------------------|--------------|--------------------------|--------|
| S.No.  | Authorised Person<br>Type | PAN     | Name | Designation | Access Type      | Created date | Date of<br>De-Activation | Status |
| No Aut | horised person found for  | the ITD | REIN |             |                  |              |                          |        |
|        |                           |         |      | Back Add A  | uthorised Persor | ٦            |                          |        |

**Step 5** – A Pop up with Authorised Person details appears as shown below.

| Authorised Person Type *    | Select                        |
|-----------------------------|-------------------------------|
| PAN *                       | Select<br>Designated Director |
| Person Name*                | Principal Officer             |
| Designation *               |                               |
| Access Type *               | Upload and View 🔻             |
| Date of Birth (DD/MM/YYYY)* |                               |
| Mobile No. *                | +91                           |
| Email ID *                  |                               |
| Flat/Door/Building *        |                               |
| Road/Street                 |                               |
| Area/Locality *             |                               |
| Town/City/District *        |                               |
| Pincode *                   |                               |
| State *                     | Select                        |
| Country *                   | Select                        |
|                             |                               |

#### Notes:

- **1.** If the Form Type is FORM61B, user needs to select "Authorised Person Type" from the drop down. This field is not available for "Form 61" and "Form15CC".
- **2.** The details of Authorised Person cannot be edited further.

**Step 6** – Enter all the details and Click on **Add Authorised Person** button. Success Message is displayed as shown below

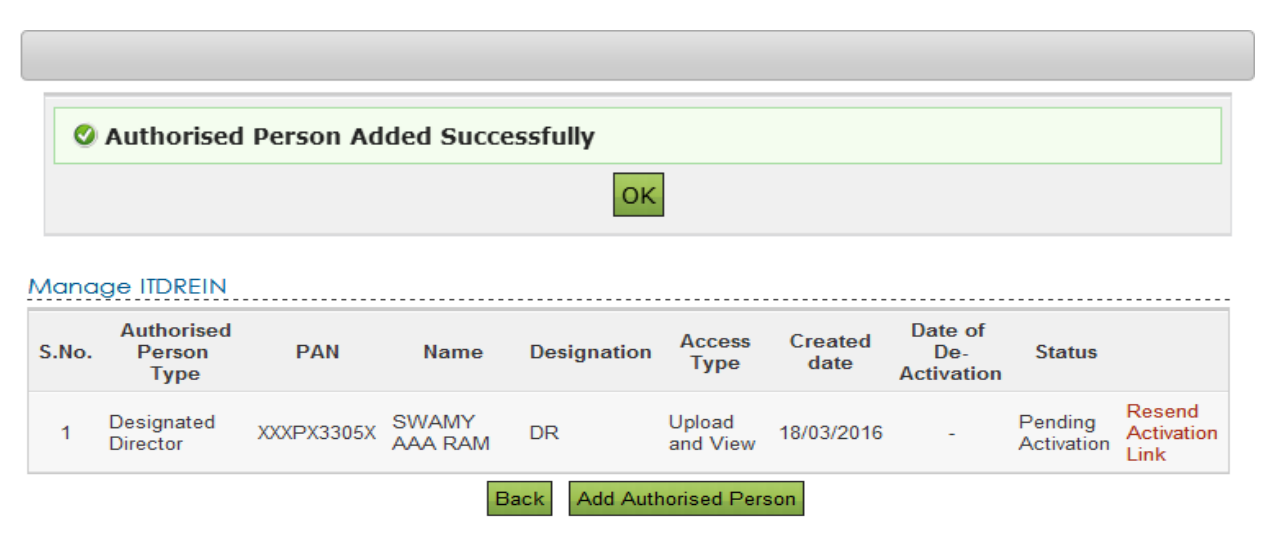

**Step 7** – User receives a confirmation e-mail on successful **Addition of Authorised Person** to the **registered Email ID**. An SMS is also sent to the **registered Mobile number** 

**Step 8** – Authorised Person receives a confirmation e-mail with an **activation link to the Authorised Person's Email ID**. An SMS along with OTP (One time Password) is sent to the **Authorised Person's Mobile Number**.

In order to activate the account, the user should click on the **Activation link**, enter the **Mobile PIN**, **Password and Confirm Password** and click on **Activate Button**. On success, the user account is activated and the database is updated.

| Activation             |                  |
|------------------------|------------------|
| ITDREIN                | XXXAX8001X.BD225 |
| Authorised Person PAN  | XXXPX2300X       |
| Authorised Person Name | AAA BBB CCC      |
| Mobile Pin *           |                  |
| Password *             | Zero Length      |
| Confirm Password *     |                  |
|                        |                  |
|                        | Activate         |

**Step 9:** After the Authorised person is activated, Authorised person can view the details as below.

| Mana  | Лападе ITDREIN               |             |            |             |                    |                 |                          |        |             |
|-------|------------------------------|-------------|------------|-------------|--------------------|-----------------|--------------------------|--------|-------------|
| Autho | orised Person E              | Details Add | itional De | tails       |                    |                 |                          |        |             |
| S.No. | Authorised<br>Person<br>Type | PAN         | Name       | Designation | Access<br>Type     | Created<br>date | Date of<br>De-Activation | Status |             |
| 1     | Designated<br>Director       | AQZPK2300   | C RAM      | Director    | Upload<br>and View | 24/05/2016      | -                        | Active | De-activate |
|       | Back Add Authorised Person   |             |            |             |                    |                 |                          |        |             |

**Note** – If the Form Type is FORM61B, the **Additional details** tab will also be displayed along with Authorised Person Details. User can also edit the Additional Details.

| Authorised Person Details                | Additional Details |                          |  |
|------------------------------------------|--------------------|--------------------------|--|
|                                          |                    |                          |  |
| GIIN                                     |                    |                          |  |
| Reporting Entity Type *                  |                    | Full Fledged Money Chang |  |
| Regulator Name *                         |                    | SEBI                     |  |
| Registration number (if any              | )                  |                          |  |
| Name of Sponsored Entity o<br>Documented | r Trustee          |                          |  |
| PAN                                      |                    |                          |  |
| GIIN                                     |                    |                          |  |
| Flat/Door/Building                       |                    |                          |  |
| Road/Street                              |                    |                          |  |
| Area/Locality                            |                    |                          |  |
| Town/City/District                       |                    |                          |  |
| Pincode                                  |                    |                          |  |
| State                                    |                    |                          |  |
| State                                    |                    | Select 💌                 |  |
| Country                                  |                    |                          |  |
| Country                                  |                    | Select                   |  |
|                                          |                    | Back                     |  |

## Steps to Upload Forms

Step 1 – Login to e-Filing portal using ITDREIN, Authorised Person PAN and Password.

**Step 2** – Based on the Form Type and Reporting Entity Category selected during registration, the ITDREIN user will be able to upload and view the corresponding Form.

**Step 3** – Go to e-File →**Upload Form ZZZ** where **ZZZ refers to the Form Name for** which **ITDREIN** is generated.

**Step 4** – Enter the following details and click on **Validate**.

#### Submit Form61B

| Step 1: Enter Statement Details | Step 2: Upload File | Step 3: Upload Successful |
|---------------------------------|---------------------|---------------------------|
| Statement Details               |                     |                           |
| Reporting Entity PAN *          | PERPA3250Y          |                           |
| Reporting Entity Category *     | Depository Inst     | titution                  |
| Form Name *                     | FORM61B             |                           |
| Calendar Year *                 | Select              | •                         |
| Type of Filing *                | Select              | •                         |
|                                 | Validate            |                           |

In Type of filing 3 drop downs shall be provided – a) Original Form 61B b) Correction Form 61B & c) Nil Statement

**Step 5** – On successful validation upload the corresponding ZIP file, generate the Signature file using DSC Management Utility and Click on Upload.

| ubmit Form61B                                      |                                          |
|----------------------------------------------------|------------------------------------------|
| tep 1: Enter Statement Details Step                | 2: Upload File Step 3: Upload Successful |
| Submit Form 61B                                    |                                          |
| Reporting Entity PAN *                             | PERPA3250Y                               |
| Reporting Entity Category *                        | Depository Institution                   |
| Calendar Year                                      | 2015                                     |
| Form Name                                          | FORM61B                                  |
| Upload Type                                        | 0                                        |
| Attach the Form 61B (.zip) File *                  | Browse_ No file selected.                |
| Click here to do                                   | wnload the DSC Utility ⑦                 |
| Steps to Digitally Sign the Fo                     | rm:                                      |
| <ul> <li>Download the "ITD e-Filing D</li> </ul>   | SC Management Utility".                  |
| <ul> <li>Generate the signature file. F</li> </ul> | Follow the instructions in the Utility.  |
| <ul> <li>Attach the generated signatu</li> </ul>   | ire file.                                |
| Note: The generated signature fi                   | ile is valid only for one transaction.   |
| Attach the Signature file *                        | Browse_ No file selected.                |
|                                                    | Upload                                   |
|                                                    |                                          |

**Step 6** – On successful upload user records are captured in the e-Filing system and the below success message must be displayed along with the Transaction ID.

| ļ                                                                                                    | Jpload Successful                                                                                                    |                     |                           |  |  |  |  |  |
|----------------------------------------------------------------------------------------------------|----------------------------------------------------------------------------------------------------|---------------------|---------------------------|--|--|--|--|--|
| S                                                                                                    | tep 1: Enter Statement Details                                                                                              | Step 2: Upload File | Step 3: Upload Successful |  |  |  |  |  |
|                                                                                                    | FORM ZZZ has been filed and the Transaction ID is: <b>1000484938</b> In case of any queries, please contact 1800 4250 0025. |                     |                           |  |  |  |  |  |
|                                                                                                    | An e-mail confirming the successful submission of your Form along with the Receipt number has been sent to demo@gmail.com   |                     |                           |  |  |  |  |  |
| Kindly login after 24 hours to check the status of the uploaded form, (GO TO 'My Account' -> 'View Form ZZZ '). |                                                                                                    |                     |                           |  |  |  |  |  |
|                                                                                                    |                                                                                                    |                     |                           |  |  |  |  |  |

**Step 7** – Once uploaded the status of the statement shall be "Uploaded". The uploaded file shall be processed and validated. Upon validation the status shall be either "Accepted" or "Rejected which will reflect within 24 hours from the time of upload. In case if "Rejected", the rejection reason shall be available and the corrected statement can be uploaded.

| Reporting | g Entity PAN | XXXGX8001X | Calendar Year | 2014  | Form Name | FORM ZZZ |
|-----------|--------------|------------|---------------|-------|-----------|----------|
|           |              |            |               |       |           |          |
| S.No      | Transacti    | on No      | Filed On      | Filir | ng Type   | Status   |
| 1         | 1000491      | 035        | 23/03/2016    |       | 0         | Rejected |

**Step 8** – User can view the rejected reason by clicking on the Transaction Number against the rejected record.

| Details Of Acknowledgement Number - 1000491035                      |                   |               |           |  |  |  |
|---------------------------------------------------------------------|-------------------|---------------|-----------|--|--|--|
| Repo                                                                | orting Entity PAN | Calendar Year | Form Name |  |  |  |
| >                                                                   | XXXGX8001X        | 2014          | FORMZZZ   |  |  |  |
| Error Details                                                       |                   |               |           |  |  |  |
| Status Error Description                                            |                   |               |           |  |  |  |
| Rejected Reporting Entity Category mentioned in XML does not match. |                   |               |           |  |  |  |

## **Steps to Upload Nil Statement**

**Step 1 – Login** to e-Filing portal using *ITDREIN, Authorised Person PAN* and *Password.* 

**Step 2** – Based on the Form Type and Reporting Entity Category selected during registration, the ITDREIN user will be able to upload and view the corresponding Form.

#### Step 3 – Go to e-File →Upload Form 61B

**Step 4 –** Enter the following details and click on **Validate**.

| ubmit Form61B                  |                     |                           |
|--------------------------------|---------------------|---------------------------|
| tep 1: Enter Statement Details | Step 2: Upload File | Step 3: Upload Successful |
| Statement Details              |                     |                           |
| Reporting Entity PAN *         | PERPA3250Y          |                           |
| Reporting Entity Category *    | Depository Ins      | titution                  |
| Form Name *                    | FORM61B             |                           |
| Calendar Year *                | Select              | -                         |
| Type of Filing *               | Submit Nil Sta      | atement 💌                 |
|                                | Validate            |                           |
|                                |                     |                           |

**Step 5** – On successful validation generate the Signature file using DSC Management Utility, select radio button for respective accounts and Click on Submit.

| Jpload Nil Form 61B                                                                                                    |                                                                                                    |  |  |  |  |  |
|----------------------------------------------------------------------------------------------------|----------------------------------------------------------------------------------------------------|--|--|--|--|--|
| Submit Form 61B Nil                                                                                                    |                                                                                                    |  |  |  |  |  |
| Reporting Entity PAN •                                                                                                    | PERPA3250Y                                                                                                    |  |  |  |  |  |
| Reporting Entity Category *                                                                                                    | Depository Institution                                                                                                    |  |  |  |  |  |
| Calendar Year                                                                                                    | 2015                                                                                                    |  |  |  |  |  |
| Form Name                                                                                                    | FORM61B                                                                                                    |  |  |  |  |  |
| Upload Type                                                                                                    | Ν                                                                                                    |  |  |  |  |  |
| Click here to c                                                                                                    | download the DSC Utility                                                                                                    |  |  |  |  |  |
| <ul> <li>Steps to Digitally Sign the I</li> <li>Download the "ITD e-Filing</li> <li>Generate the signature file</li> <li>Attach the generated signature</li> <li>Note: The generated signature</li> </ul> | <ul> <li>Steps to Digitally Sign the Form:</li> <li>Download the "ITD e-Filing DSC Management Utility".</li> <li>Generate the signature file. Follow the instructions in the Utility.</li> <li>Attach the generated signature file.</li> </ul> |  |  |  |  |  |
| Attach the Signature file *                                                                                                    | Browse No file selected.                                                                                                    |  |  |  |  |  |
| I declare that SWAMY AAA RAM h<br>AMMPB3305R, has identified no ac                                                                                                    | aving Permanent Account Number<br>coount as a U.S. reportable account since:                                                                                                    |  |  |  |  |  |
| For pre-existing accounts (As defined in Rule 114H(2)(b)) •                                                                                                    |                                                                                                    |  |  |  |  |  |
| Due diligence procedure as pe                                                                                                    | r Rule 114H is not completed.                                                                                                    |  |  |  |  |  |
| Due diligence procedure as pe<br>reportable account is identified                                                                                                    | r Rule 114H is completed and no U.S.                                                                                                    |  |  |  |  |  |
| For New accounts (As defined<br>in Rule 114H(2)(d)) •                                                                                                    |                                                                                                    |  |  |  |  |  |
| Alternate procedures as per clause 8 of Rule 114H is invoked Due diligence procedure as per Rule 114H is completed and no U.S. reportable account is identified.                                          |                                                                                                    |  |  |  |  |  |
|                                                                                                    | Submit                                                                                                    |  |  |  |  |  |
|                                                                                                    |                                                                                                    |  |  |  |  |  |

**Step 6** – On successful submit user records are captured in the e-Filing system and the below success message must be displayed along with the Transaction ID.

\_\_\_\_\_

## Submit Form 61B

FORM61B has been filed and the Transaction ID is: 1000523377 In case of any queries, please contact 1800 4250 0025.

An e-mail confirming the successful submission of your Form along with the Receipt number has been sent to demo@gmail.com

### **Steps to View Forms**

Step 1 – Login to e-Filing portal using ITDREIN, Authorised Person PAN and Password.

**Step 2** – Based on the Form Type and Reporting Entity Category selected during registration, the ITDREIN user will be able to upload and view the corresponding Form. **Step 3** – Go to **My Account** →**View Form ZZZ** where **ZZZ refers to the Form Name for which ITDREIN is generated.** 

**Step 4** – Enter the following details and click on **View Details**.

| PAN              | XXXGX8001X   |
|------------------|--------------|
| Financial Year * | Select       |
| Form Name *      | Select       |
| Half Year *      | Select       |
|                  | View Details |

## View Filed Form ZZZ

| PAN  | XXXGX8001X | Financial Year | 2015    | Form Name | FORM ZZZ    | Half Year | H1 |
|------|------------|----------------|---------|-----------|-------------|-----------|----|
| S.No | Tran       | saction No     | Filed   | On        | Upload Type | Status    |    |
| 1    | 1000484657 |                | 10/03/2 | 2016      | Original    | Accepte   | d  |
| 2    | 10         | 00484655       | 10/03/2 | 2016      | Original    | Accepte   | d  |

**Step 6** – Click on the Transaction No. Filer can see the below details by clicking on "Transaction No"

- ✓ PAN
- ✓ Financial Year
- ✓ Form Name
- ✓ Half Year/Quarter
- ✓ Status (Accepted / Rejected)
- ✓ XML (In case of Acceptance)
- ✓ Acknowledgement Number (In case of Acceptance)
- ✓ Receipt
- ✓ Rejection Reason (In case of rejection)

| Details Of Transaction Number - 1000484657 |                  |                        |           |  |  |  |
|--------------------------------------------|------------------|------------------------|-----------|--|--|--|
| PAN                                        | Financial Year   | Form Name              | Half Year |  |  |  |
| XXXGX8001X                                 | 2015             | FORM ZZZ               | H1        |  |  |  |
| Statement Details                          |                  |                        |           |  |  |  |
| Status                                     | Acknowledgement  | Acknowledgement Number |           |  |  |  |
| Successfully e-Filed                       | 1000000000000000 | 1000000000000          |           |  |  |  |

#### **Step5:** If the Form Type is FORM61B, Nil Statement can be viewed as below.

| View Filed Form 61B  |                             |  |
|----------------------|-----------------------------|--|
| Reporting Entity PAN | PERFA8003A                  |  |
| Form Name            | FORM61B                     |  |
| Calendar Year *      | 2015                        |  |
| Type of Filing *     | Select                      |  |
|                      | Select<br>Original Form 61B |  |
|                      | Correction Form 61B         |  |
|                      | Nil Statement               |  |

#### **Step 6:** Enter the following details and click on **Validate**.

| View | Filed Form 61B |      |            |                  |               |                                   |                 |                         |
|------|----------------|------|------------|------------------|---------------|-----------------------------------|-----------------|-------------------------|
| S.No | Transaction No | Year | Filed On   | Filed By         | Upload Type   | Category                          | Statement No    | Status                  |
| 1    | 1000492833     | 2014 | 24/03/2016 | PERFA8003A.BS107 | Nil Statement | Specified<br>Insurance<br>Company | 100235651240316 | Successfully<br>e-Filed |
| 2    | 1000492837     | 2014 | 24/03/2016 | PERFA8003A.BS107 | Nil Statement | Specified<br>Insurance<br>Company | 100235661240316 | Successfully<br>e-Filed |

Click on the hyperlink provided on the statement no to view complete details .

#### **Steps to De-activate Authorised Person**

- Step 1 Login to e-Filing portal using User ID, e-Filing Password and DOB.
- **Step 2 –** Go to **My Account** →**Manage ITDREIN**.
- **Step 3** Click on the **ITDREIN** under which the "Authorised Person" to be De-activated.

| S.No. | ITDREIN          | Form Name | Reporting Entity Category   | CreatedDate |
|-------|------------------|-----------|-----------------------------|-------------|
| 1     | AAAPA2000A.ZB190 | Form 61   | Banking company             | 04/03/2016  |
| 2     | AAAPA2000A.ZB188 | Form 61   | Depository                  | 04/03/2016  |
| 3     | AAAPA2000A.BD155 | Form 61B  | Depository Institution      | 25/02/2016  |
| 4     | AAAPA2000A.BI149 | Form 61B  | Investment Entity           | 24/02/2016  |
| 5     | AAAPA2000A.BS146 | Form 61B  | Specified Insurance Company | 24/02/2016  |
| 6     | AAAPA2000A.BC133 | Form 61B  | Custodial Institution       | 24/02/2016  |
|       |                  | Genera    | ate New ITDREIN             |             |

#### Manage ITDREIN

**Step 4** – Click on the **De-activate** link to de-activate the Authorised Person.

| Manage ITDREIN |      |      |      |
|----------------|------|------|------|
|                | <br> | <br> | <br> |

| S.No. | Authorised<br>Person<br>Type | PAN        | Name | Designation            | Access<br>Type     | Created<br>date | Date of<br>De-Activation | Status |             |
|-------|------------------------------|------------|------|------------------------|--------------------|-----------------|--------------------------|--------|-------------|
| 1     | Designated<br>Director       | PERPA5001A | USER | Designated<br>Director | Upload<br>and View | 10/05/2016      | -                        | Active | De-activate |

**Step 5** –After clicking on the de-activate link, a Success Message for De-activating will be displayed and the Date of De-activation will be recorded.

| Manage ITDREIN |                              |                 |         |                        |                    |                 |                          |           |
|----------------|------------------------------|-----------------|---------|------------------------|--------------------|-----------------|--------------------------|-----------|
| 0              | Authorised Per               | son De-activate | d Succe | essfully.              |                    |                 |                          |           |
| S.No.          | Authorised<br>Person<br>Type | PAN             | Name    | Designation            | Access<br>Type     | Created<br>date | Date of<br>De-Activation | Status    |
| 1              | Designated<br>Director       | PERPA5001A      | USER    | Designated<br>Director | Upload and<br>View | 10/05/2016      | 11/05/2016               | In-Active |
|                |                              |                 |         | Back Add Autho         | orised Person      |                 |                          |           |

**Step6:** To add another Authorised Person for the generated ITDREIN, click on **Add Authorised person** as appearing below the table and follow the process as mentioned in "Steps to add Authorized person" section above

Manage ITDREIN

| Autho | orised Person                | Details Addi | tional Deta         | iils        |                       |                 |                          |                       |                              |
|-------|------------------------------|--------------|---------------------|-------------|-----------------------|-----------------|--------------------------|-----------------------|------------------------------|
| S.No. | Authorised<br>Person<br>Type | PAN          | Name                | Designation | Access<br>Type        | Created<br>date | Date of<br>De-Activation | Status                |                              |
| 1     | Designated<br>Director       | AQZPK2300C   | KARTHIK<br>TCS1     | 2354        | Upload<br>and<br>View | 24/05/2016      | 24/05/2016               | In-Active             |                              |
| 2     | Designated<br>Director       | AMMPB3305R   | SWAMY<br>AAA<br>RAM | Director1   | Upload<br>and<br>View | 24/05/2016      | -                        | Pending<br>Activation | Resend<br>Activation<br>Link |
|       |                              |              | E                   | Back Add A  | Authorised            | d Person        |                          |                       |                              |

# Annexure 1:

List of Drop down values provided in "Reporting entity Type"

| SI. No | Types of Reporting Entity:           |
|--------|--------------------------------------|
| 1      | Public Sector Bank                   |
| 2      | Private Sector Bank                  |
| 3      | Foreign Bank                         |
| 4      | Regional Rural Bank                  |
| 5      | Local Area Bank                      |
| 6      | Scheduled Urban Cooperative Bank     |
| 7      | Non Scheduled Urban Cooperative Bank |
| 8      | State Cooperative Bank               |
| 9      | District Cooperative Bank            |
| 10     | Life Insurance Company               |
| 11     | Non-Life Insurance Company           |
| 12     | Housing Finance Company              |
| 13     | Authorised Dealer Category I         |
| 14     | Authorised Dealer Category II        |
| 15     | Authorised Dealer Category III       |
| 16     | Full Fledged Money Changer (FFMC)    |
| 17     | Money Transfer Service Principal     |
| 18     | Money Transfer Service Agent         |
| 19     | Card System Operator                 |
| 20     | Central Counter Party                |
| 21     | All India Financial Institution      |
| 22     | Hire Purchase Company                |
| 23     | Chit Fund Company                    |
| 24     | NBFC Accepting Deposits              |
| 25     | NBFC not Accepting Deposits          |
| 26     | Collective Investment or MF Schemes  |

# Registration, Upload & View Form 61, Form 61B & Form 15CC

| 27 | Depository                     |
|----|--------------------------------|
| 28 | Depository Participant         |
| 29 | Share Broker                   |
| 30 | Derivative Member              |
| 31 | Share Transfer Agent           |
| 32 | Registrars and Transfer Agent  |
| 33 | Merchant Banker                |
| 34 | Underwriter                    |
| 35 | Banker to an Issue             |
| 36 | Registrar to Issue             |
| 37 | Portfolio Manager              |
| 38 | Investment Advisor             |
| 39 | Trustees to Trust Deeds        |
| 40 | Credit Rating Agency           |
| 41 | Domestic Venture Capital Fund  |
| 42 | Custodian of Securities        |
| 43 | Foreign Institutional Investor |
| 44 | Foreign Venture Capital Fund   |
| 45 | Commodity Broker               |
| 46 | Sub Broker                     |
| 47 | Others                         |

## <<<END OF DOCUMENT>>>